まず始めに

corega Wireless LAN PCCB-11 をご購入のお客様に 802.1X 対応化を行うには下記の手順でのカードの更新が、 必用になります。本手順書はMicrosoft Windows XP Home Edition にて操作の説明を行っておりますが、 複数のユーザ様にてご使用環境を設定されている方には管理者権限のあるユーザでログインし、カードの更新を実行 いただけますようお願い申し上げます。

導入手順

- corega Wireless LAN PCCB-11を付属のディスクにてインストールを行い、カードが動作するまでの確認を 行ってください。
- ➢ corega1034.zip を解凍し、winupdate.exe を実行し、カードのファームウェアを更新します。
- デバイスマネージャより、インストールされた PCCB-11 のドライバーを削除します。
- ▶ インストールされた PCCB-11 のアンインストーラで、ユーティリティの削除を行います。
- > Mフレッツ用アンインストーラ(MFUINSPB.exe)をインストールし、残りのアンインストール作業を行います。
- ▶ PC を再起動し、カードを再認識させて pccb1729.zip を解凍したドライバーセットで再インストールします。
- > PC を再起動し、カードが正常に動作していれば完了です。

カードファームウェア更新手順

corega Wireless LAN PCCB-11 が正常にインストールされている状態では図のようにWireless LAN のアイコンが 起動している状態です(リンクしている状態)。この状態を確認されてから下記の手順に進んでください。

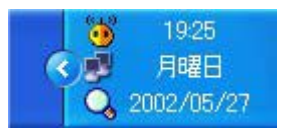

コレガのホームページよりダウンロードしたファイルをダブルクリックしてファイルを展開してください。

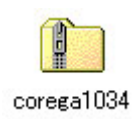

## 展開すると図のようなファイルが現れます。

| Coregal 084                         |                                  |                                                       |
|-------------------------------------|----------------------------------|-------------------------------------------------------|
| ファ(A/D 編集型 表示型 お外<br>〇 R5 · 〇 🤌 🔎 株 | に入り谷) 9-14① へルナ型<br>業 🍋 7+14月 🛄・ |                                                       |
|                                     | dpop@cdl                         | dipapint.dli<br>diprotest<br>(3.79%, 29+1,6)<br>10.58 |
| その他<br>                             | Flash Update for Windows         |                                                       |

winupdate.exe をダブルクリックして実行すると図のような表示がされますので 「Update!」ボタンをクリックします。

| 📮 Win Update Flash                                 |                                   |                  |
|----------------------------------------------------|-----------------------------------|------------------|
| Valid Adapters<br>Detect Adapters                  | Ver. 0.5.1.0                      | (May 24 2002)    |
| Opened: corega WL PCC                              | CB-11 LAN Card                    |                  |
| Close Adapter                                      |                                   |                  |
| Adapter's MAC Address:<br>Adapter's Serial Number: | 00-90-99-81-6B-FE<br>000P01920485 | Query FW Version |
|                                                    | Update!                           |                  |
|                                                    |                                   |                  |

## アップデート情報の表示がされますので「Update」ボタンをクリックします。

| Update Information                                                                                                    |
|----------------------------------------------------------------------------------------------------|
| Product Part Number: WL-211F V1.0<br>Serial Number: 000P01920485<br>MAC Address: 00-90-99-81-6B-FE<br>Current firmware version: Primary: 0.3.0 Station: 0.8.3<br>Source File: " <station code="" firmware="">"<br/>Version information: Station: 1.3.4</station> |
| Update CANCEL                                                                                                    |

カードのファームウェアの書き換え状況が表示されます。終了するまでお待ちください。 この時に絶対に他の作業を行わないでください。

ファームのアップデートが成功すると「Update Successful!」のメッセージが出ますので「OK」をクリックしてください。

| Update ( | Complete 🛛 🔀       |
|----------|--------------------|
| i)       | Update Successful! |
| C        | OK                 |

既存ドライバのアンインストール デバイスマネージャより、インストールされた PCCB-11 のドライバーを削除します。

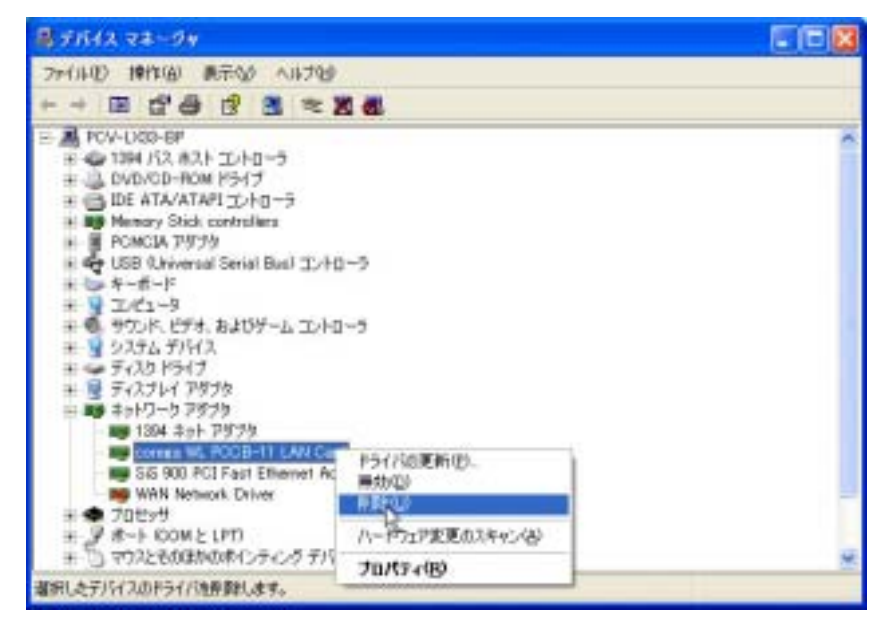

削除の確認画面が表示されます。 確認をして「OK」をクリックします。

| テバイスの削除の確認 |                            |  |  |
|------------|----------------------------|--|--|
| <b>E</b>   | corega WL PCCB-11 LAN Card |  |  |
| 警告: シス     | ステムからこのデバイスを削除しようとしています。   |  |  |
|            |                            |  |  |
|            |                            |  |  |
|            | OK ++>\U/                  |  |  |

「スタート」「すべてのプログラム」

「corega WL PCCB-11」 「Uninstaller」を選択、クリックして

下さい。

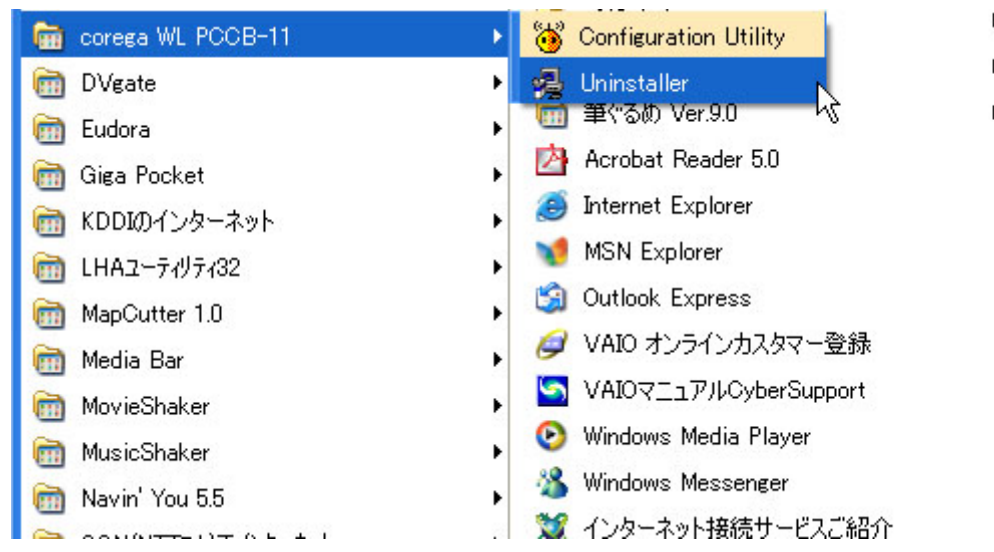

警告が現れますので「はい」をクリックします。

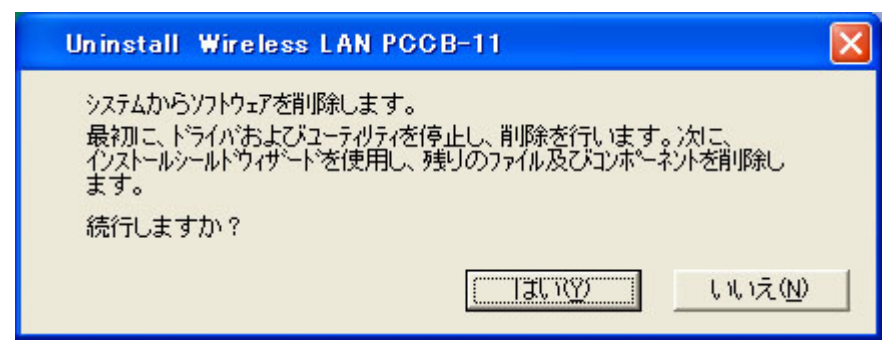

インストールシールドがアンインストールを開始します

| コンヒキョータからフロクラムを削除 |                                                                                                    |
|-------------------|----------------------------------------------------------------------------------------------------|
|                   | <ul> <li>unInstallShield は、D/L*s-07/057*D7*込<br/>'coress Bireless LAN PO2B-11' を削除します。<br/>次の各D+*・2/hが削除される間、しばらくお待ち<br/>くださし</li> <li>共有7*ログ*35 7ヶル</li> <li>オポク*ログ*35 7ヶル</li> <li>アはゲ*-項目</li> <li>ア*ログ*35 7ヶルシリー、<br/>ア*ログ*35 7ヶルシリー、<br/>ア*ログ*35 7ヶルシリー、</li> </ul> |

corega Wireless LAN PCCB-11 をカードスロットより抜きます。

コレガのホームページより、Mフレッツ用アンインストーラ(MFUINSPB.ZIP)をダウンロードしファイルを ダブルクリックしてファイルを展開してください。

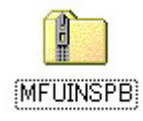

展開すると図のようなファイルが現れます。

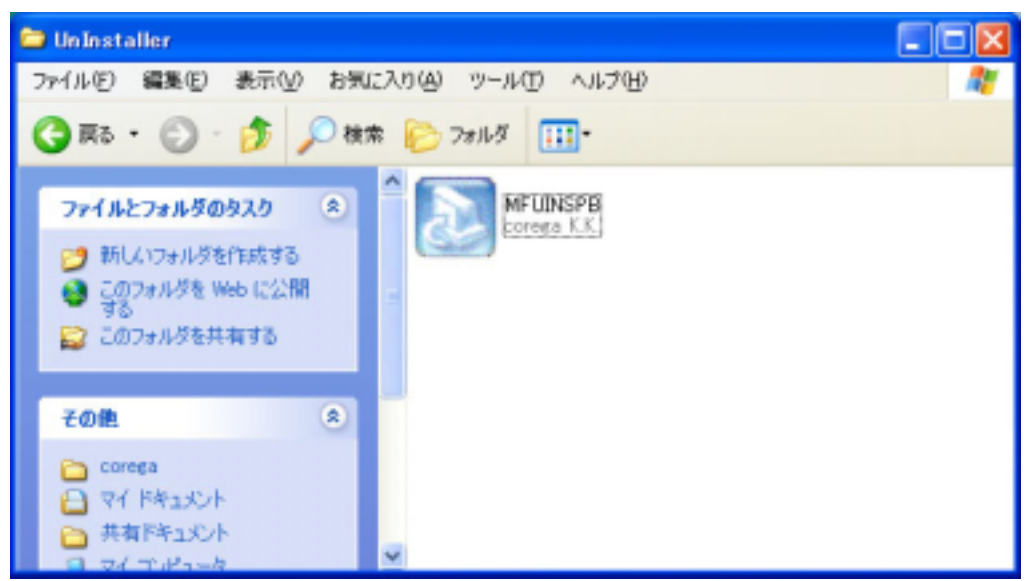

mfuinspb.exe をダブルクリックして実行すると図のような表示がされますので、「次へ」をクリックして下さい。

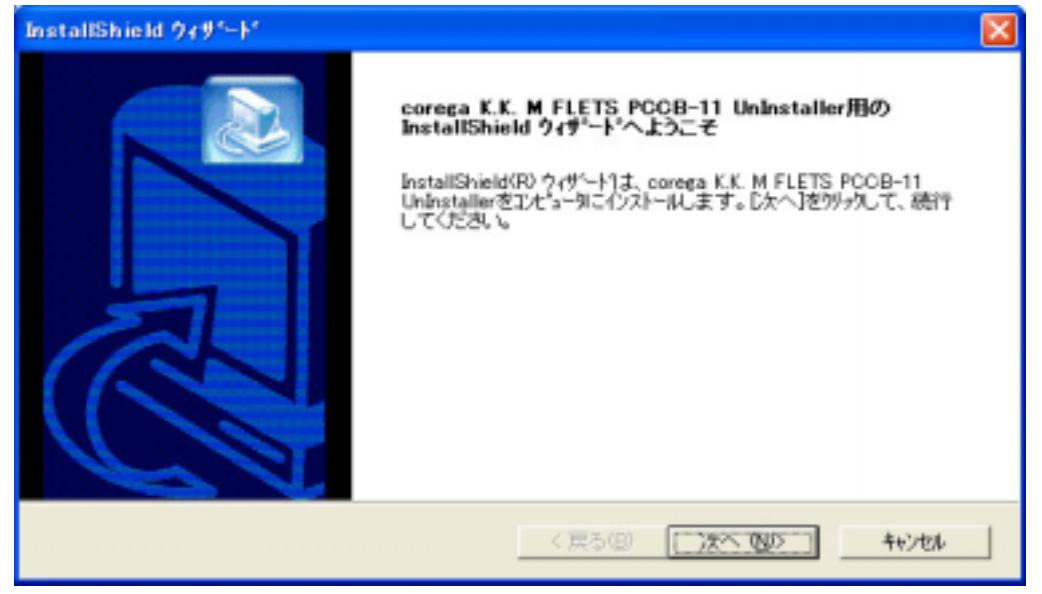

インストール先の選択画面が表示されます。 「次へ」をクリックして下さい。

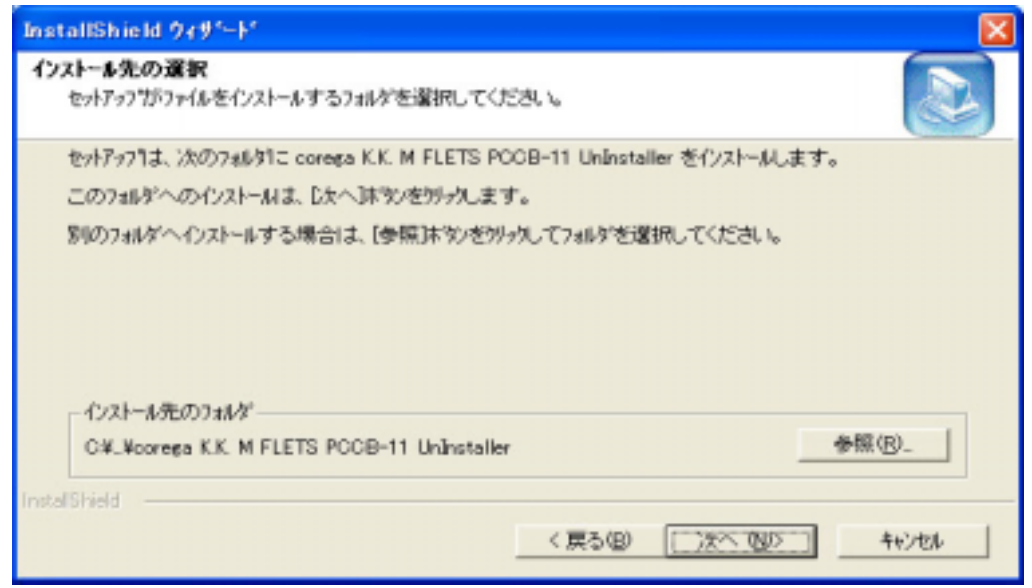

アンインストーラのセットアップを行います。

| InstallShield ウィザード                                                |       |
|--------------------------------------------------------------------|-------|
| セットアップ* ステータス                                                      |       |
| corega K.K. M FLETS POOB-11 UnInstaller セットアップは、要求された操作を実行中です。     |       |
| 次委们以下和中                                                            |       |
| C#Program Files#corega K.K. M FLETS PCCB-11 UnInstaller#UNINST.EXE |       |
| 85%                                                                |       |
|                                                                    |       |
|                                                                    |       |
|                                                                    |       |
| InstalShield                                                       |       |
|                                                                    | キャンセル |

セットアップが完了しました。 「 完了 」を押してください。

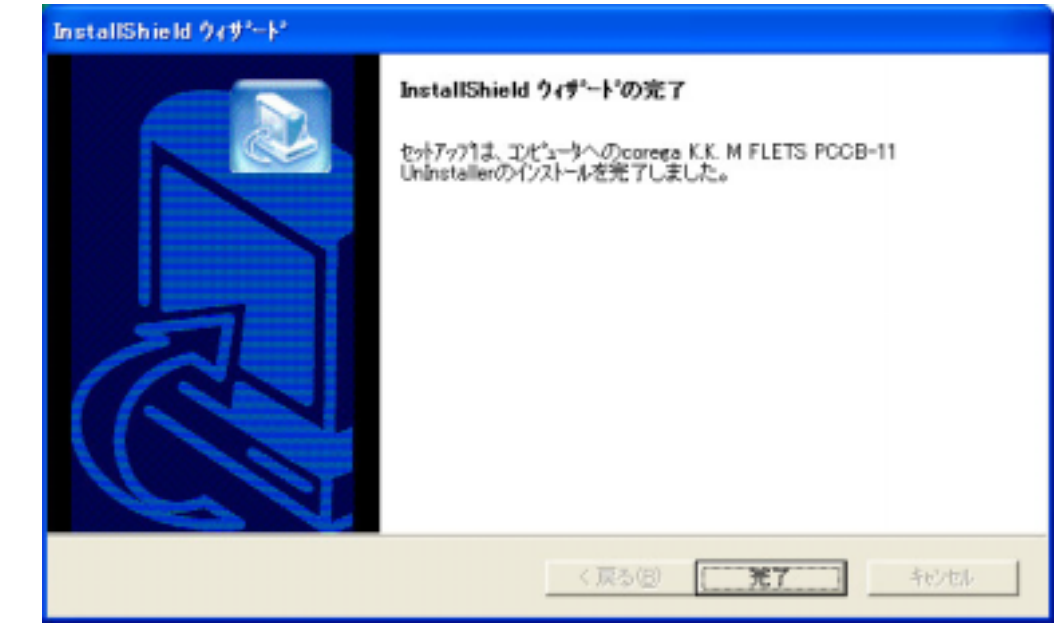

ディスクトップ上に 「 corega M FLETS PCCB-11 UnInstaller 」というアイコンが表示されます。 ダブルクリックして、実行して下さい。

|           |                     | ) L 🛃 L I        |    |  |  |  |  |  |
|-----------|---------------------|------------------|----|--|--|--|--|--|
| 71 3283-1 | RealPlayer<br>Basic | ブロードバンド<br>常時接続サ |    |  |  |  |  |  |
|           |                     | $\bigcirc$       |    |  |  |  |  |  |
| - ごみ箱     | SonicStage          | ヘルプとサポー          |    |  |  |  |  |  |
|           |                     |                  |    |  |  |  |  |  |
| Internet  |                     | corega M         | 00 |  |  |  |  |  |
| Explorer  | CyberSupport        |                  |    |  |  |  |  |  |
|           |                     |                  |    |  |  |  |  |  |

メッセージを確認の上、「 OK 」を押してください。アンインストール作業が開始されます。

| UnInstaller                                                       |           |
|-------------------------------------------------------------------|-----------|
| Corega Wireless LAN ドライバを削除します<br>Corega Wireless LANカードを取り外してから、 | <u>OK</u> |
| TOKJボタンをクリックしてください                                                | キャンセル     |

アンインストール完了です。 メッセージに従って、コンピュータを再起動してください、

| アンインストール完了                 |     |
|----------------------------|-----|
| コンピュータを再起動してください           | OK. |
| Copyright (C) 2002 Corega. |     |
|                            |     |

802.1X 対応ドライバのインストール コレガのホームページよりダウンロードした「pccb1729.zip」を解凍します

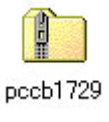

解凍すると下図のファイルが現れますので、適当なディレクトリに配置してください。

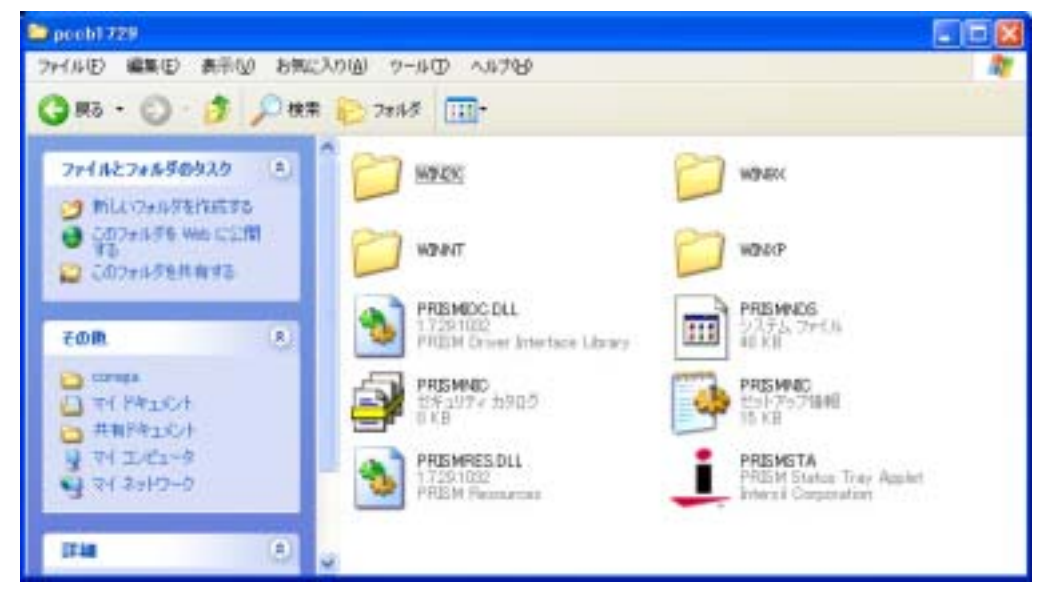

Microsoft Windows 2000 をお使いの方は、P13 < Windows 2000 をご使用の場合 > へお進みください。 Microsoft Windows XP をお使いの方は、P 9 < Windows XP をご使用の場合 > へお進みください。

## < Windows XP をご使用の場合 >

corega Wireless LAN PCCB-11 を PC カードに挿入すると自動でカードを認識し、下図のダイアログボックスが現れます。「一覧または特定の場所からインストールする(詳細)」を選択し、「次へ」のボタンをクリックして下さい。

| 新しいハードウェアの検出ウィリ | /-/²                                                                                 |  |
|-----------------|--------------------------------------------------------------------------------------|--|
|                 | 新しいハードウェアの検索ウィザードの開始                                                                 |  |
|                 | このウィザードでは、次のハードウェアに必要なソフトウェアをインストールします<br>corega_KK: Wireless_LAN_POCB-11            |  |
|                 | ハードウェアに付属のインストール CD またはフロッピー ディ<br>スクがある場合は、挿入してください。                                |  |
|                 | インストール方法を選んでください。                                                                    |  |
|                 | <ul> <li>○ ソフトウェアを自動的にインストールする(推奨)Φ</li> <li>○ 一覧または特定の場所がらインストールする(準純単位)</li> </ul> |  |
|                 | 続行するには、[次へ]をクリックしてください。                                                              |  |
|                 | (第3倍) 法への)> (キャンセル)                                                                  |  |

「検索しないで、インストールするドライバを選択する」を選択し、「次へ」のボタンをクリックしてください。

| 新しいハードウェアの検出ウィザード                                                                                                    |
|----------------------------------------------------------------------------------------------------|
| 検索とインストールのオプションを選んでください。                                                                                                |
| ○ 次の場所で最適のドライバを検索する(5)<br>下のチェックボックスを使って、リムーバブルメディアやローカル パスから検索できます。検索された最適のドラ<br>イバがインストールされます。                        |
| <ul> <li>リムーバブルメディア (フロッピー、CD-ROM など)を検索(M)</li> <li>◇ 次の場所を含める(Q)</li> <li>○/Hemp#pccb1729</li> <li>◇ 参照(B)</li> </ul> |
| <ul> <li>● 検索しないで、インストールするドライバを選択する(D)<br/>一覧からドライバを選択するには、このオプションを選びます。選択されたドライバは、ハードウェアに最適のもの<br/>とは取りません。</li> </ul> |
| (戻る個) 次へ回> キャンセル                                                                                                    |

「ネットワークアダプタ」を選択して、「次へ」のボタンをクリックしてください。

| 新しいハードウェアの検出ウィザード                                                                                         |             |           |
|----------------------------------------------------------------------------------------------------|-------------|-----------|
| ハードウェアの種類                                                                                                 |             |           |
| ハードウェアの種類を選択して D大へ] を<br>共通ハードウェアの種類(4D):                                                                 | クリックしてください。 |           |
| ディスクドライブ     ディスクレイ アダプタ     ディスプレイ アダプタ     デーブ ドライブ     ネットワーク アダプタ     ネットワーク クライアント     ネットワーク サライアント |             | ~         |
| デネットワーク ブロトコル<br>頃、バッテリ                                                                                   |             | ~         |
|                                                                                                    | 〈 戻る(8) 次へ  | 00> +v>tu |

「ディスク使用」のボタンをクリックします。

| 新しいハードウェアの検                        | 出ウィザード                  |                                                                       |
|------------------------------------|-------------------------|-----------------------------------------------------------------------|
| <b>ネットワーク アダプタの</b><br>ネットワーク アダプタ | <b>選択</b><br>を選択します     |                                                                       |
| 日日 ハードウェアに-                        | - 致するネットワー<br>スクがある場合は、 | ケアダプタをクリックしてから [OK] をクリックしてください。このコンボーネントのイ<br>[ティスク(使用] をクリックしてください。 |
|                                    |                         |                                                                       |
|                                    |                         | ALC A TEXA                                                            |
| 副印度元                               | =                       | AVE DOMESTIC Clock's Educated                                         |
| 2Wire                              |                         | BOMD/01 Cagabit Ethemet                                               |
| 3Com                               | ~                       |                                                                       |
| < 11                               | >                       |                                                                       |
| 「本 このドライバはデジタ                      | しまえされていま                | す。 ディスク使用(H)                                                          |
| ドライバの署名が重                          | 要な理由                    |                                                                       |
|                                    |                         |                                                                       |
|                                    |                         | (夏み(四) 冷へ(如) 治安(水(水))                                                 |
|                                    |                         |                                                                       |

「pccb1729.zip」を解凍したディレクトリを指定して、「開く」ボタンをクリックします。

| ファイルの場所                                                            |                  |     |          | ? 🛛   |
|--------------------------------------------------------------------|------------------|-----|----------|-------|
| ファイルの場所 (P)<br>(A)<br>(A)<br>(A)<br>(A)<br>(A)<br>(A)<br>(A)<br>(A | <u></u> рссb1729 | ✓ Ø | 1        |       |
| ファイル名(N):                                                          | PRISMNIC.INF     |     | <b>v</b> | 厭(@)  |
| ファイルの種類(工):                                                        | セットアップ情報 (*.inf) |     | × [      | キャンセル |

ネットワークアダプタを検出しますので、「次へ」のボタンをクリックします。

| 新しいハードウェアの検出ウィザード                        |                                                       |
|------------------------------------------|-------------------------------------------------------|
| ネットワーク アダプタの選択<br>ネットワーク アダプタを選択します      |                                                       |
| ○ 互換性のあるハードウェアを表示(2)                     | ックしてから [OK] をクリックしてください。このコンボーネントのイ<br>  をクリックしてください。 |
| ネットワーク アダプタ                              |                                                       |
| corega WL PCOB-11 LAN Card               |                                                       |
| ▲ このドライバはデジタル署名されていません。<br>ドライバの署名が重要な理由 | ディスク使用(H)。                                            |
|                                          | (戻る個) 次へ回う キャンセル                                      |

更新警告が出ますが「はい」をクリックして進めてください。

| F54/10 | 更新警告 🔤                                                                                                    |
|--------|----------------------------------------------------------------------------------------------------|
| ⚠      | Windows によって、このデバイス、ドライバがハードウェアと互換性があることを確認できなかったため、このデバイスをインスト<br>ールしないことをお勧めします。ドライバニ互換性がない場合、ハードウェアが正しく動作しないことがあります。また、エンピュ<br>ータが不安定になったり、完全に動作しなくなる可能性もあります。このドライバのインストールを続けしますが?<br>はいい |

WindowsXP のロゴテストの警告が出ますが、「続行」ボタンを押して進めてください。

| ハードウェ | アのインストール                                                                                                    |
|-------|----------------------------------------------------------------------------------------------------|
|       | このハードウェア:<br>corega WL PCCB-11 LAN Card<br>を使用するためにインストールしようとしているソフトウェアは、Windows XP との<br>互換性を検証する Windows ロゴテストに合格していません。<br>てのテストが重要である理由)<br>インストールを続行した場合、システムの動作が損なわれたり、システム<br>が不安定になるなど、重大な障害を引き起こす要因となる可能性があり<br>ます。今ずぐインストールを中断し、Windows ロゴテストに合格したソフ<br>トウェアが入手可能かどうか、ハードウェア ペンダーに確認されることを、<br>Microsoft は強くお勧めします。 |
|       | 続行©) インストールの停止⑤                                                                                                    |

ソフトウェアをインストールします。

| 新しいハードウェアの検出ウィザード           |                        |
|-----------------------------|------------------------|
| ソフトウェアをインストールしています。お待ちください。 |                        |
| corega WL PCCB-11 LAN Card  |                        |
| 6                           |                        |
|                             | ( 戻る但) ( 次へ回 > ) キャンセル |

コントロールパネルのセットアップアイコン他、タスクトレイのプログラムも自動でインストールされます。

| 新しいハードウェアの検出ウィザード                                                                                                    |                                             |  |
|----------------------------------------------------------------------------------------------------|---------------------------------------------|--|
| ソフトウェアを                                                                                                    | (ンストールしています。お待ちください                         |  |
| HE CONTRACTOR OF CONTRACTOR OFFICACTOR OFFICACTOR OFFICAC | corega WL PCCB-11 LAN Card                  |  |
|                                                                                                    | DF PRISMIDO.dll<br>コピー先: C4WINDOWS¥System32 |  |
|                                                                                                    | ( 戻る(B) 次へ(D) > キャンセル                       |  |

「新しいハードウェアの検索ウィザードの完了」の表示が出ましたら、正常にインストールされました。 PCを再起動してカードが正常に動作することを確認してください。

| 新しいハードウェアの検出ウィザ | - F                                                                                  |
|-----------------|--------------------------------------------------------------------------------------|
|                 | 新しいハードウェアの検索ウィザードの完了<br>次のハードウェアのソフトウェアのインストールが完了しました<br>correga WL PCCB-11 LAN Card |
|                 | []完了]をクリックするとウィザードを開じます。                                                             |
|                 | (第3年) (第7) キャンセル                                                                     |

## < Windows 2000 をご使用の場合 >

corega Wireless LAN PCCB-11 を PC カードに挿入すると自動でカードを認識し、下図のダイアログボックスが現れます。「次へ」のボタンをクリックしてください。

| 新ししいトードウェアの検出ウィザード |                                                                           |
|--------------------|---------------------------------------------------------------------------|
|                    | 新しいハードウェアの検索ウィザードの開始<br>このウィザードでは、ハードウェア デバイス用のデバイス ドライバのイン<br>ストールを行います。 |
|                    | 統行するには、D次へ]をクリックしてください。                                                   |
|                    | 〈戻る(田) 【二次へ切り入二】 キャンセル                                                    |

「デバイスに最適なドライバを検索する(推奨)」を選択し、「次へ」のボタンをクリックしてください。

| 新ししいードウェアの検出ウィザード                                                                                                    |
|----------------------------------------------------------------------------------------------------|
| <b>ハードウェア デバイス ドライバのインストール</b><br>デバイス ドライバは、ハードウェア デバイスがオペレーティング システムで正しく動作するように設定する<br>ソフトウェア プログラムです。              |
| 次のデバイスをインストールします:<br>Corega_K.K. Wireless_LAN_PCOB-11<br>デバイスのドライバナルードウェア デバイスを実行するいわたウェア プログラムです。新しいデバイスに生たう         |
| ティースのパーシートはハードウェア・ティースを美行するシンド・イエア・フロシラムとする。新したディールスはレン<br>イバが必要です。ドライバ・ファイルの場所を指定してインストールを完了するには「たべ」をクリックしてくだ<br>さい。 |
| 検索方法を選択してください。<br>(*) デバイスに最適なドライバを検索する (推奨)(5)                                                                       |
| ○ このデバイスの既知のドライバを表示して、その一覧から選択する(型)                                                                                   |
| < 戻る(担) 次へ(処) > キャンセル                                                                                                 |

「場所を指定」を選択し、「次へ」のボタンをクリックしてください。

| 新しいハードウェアの検出ウィザード                                                                                                    |
|----------------------------------------------------------------------------------------------------|
| ドライバ ファイルの特定<br>ドライバ ファイルをどこで検索しますか?                                                                                                    |
| はのハードウェア デバイスのドライバ ファイルの検索:<br>Corega_K.K. Wireless_LAN_PCOB-11<br>このコンピュータ上のドライバ データベースおよび指定の検索場所から適切なドライバを検索します。<br>検索を開始するとは、Dかく)をクリックしてください。フロッピー ディスクまたは CD-ROM ドライブで検索して<br>いる場合は、フロッピー ディスクまたは CD を挿入してから D次へJ をクリックしてください。<br>検索場所のオフシュン:<br>「フロッピー ディスク ドライブの)<br>「CD-ROM ドライブの)<br>「CD-ROM ドライブの)<br>「 場所を指定の)<br>「 Microsoft Windows Update(M) |
| 〈 戻る(旦) 次へ(20) > キャンセル                                                                                                    |

「pccb1729」を解凍したディレクトリを指定して、「OK」のボタンをクリックしてください。

| 新しいハード | ウェアの検出ウィザード                                             | ×              |
|--------|---------------------------------------------------------|----------------|
|        | 製造元が配布するインストール ディスクを指定したドライブに挿入<br>して、[OK] をクリックしてください。 | OK<br>キャンセル    |
|        | 製造元のファイルのコピー元( <u>C</u> ):<br>C¥temp¥pccb1729           | 参照( <u>B</u> ) |

「次へ」のボタンをクリックします

| 新していトードウェアの検出ウィザード                                            |
|---------------------------------------------------------------|
| ドライバ ファイルの検索<br>ハードウェア デバイスのドライバ ファイル検索加終了しました。               |
| 次のデバイスのドライバが検索されました                                           |
| corega_K.K. Wireless_LAN_PCCB-11                              |
| このデバイスのドライバが見つかりました。 このドライバをインストールするには、 じたへ】 をクリックしてくださ<br>い。 |
| c%temp#pccb1729#prismnic.inf                                  |
|                                                               |
|                                                               |
| 〈 戻る(8) 【二次へ迎う二】 キャンセル                                        |

Windows 2000 のデジタル署名の警告が出ますが、「はい」ボタンを押して進めてください。

| デジタル署名が見つかりませんでした |                                                                                                    |  |  |  |  |
|-------------------|----------------------------------------------------------------------------------------------------|--|--|--|--|
| 9                 | Microsoft デジタル署名によって、ソフトウェアが Windows 上でテスト<br>され、その後変更されていないことが保証されます。                                                                                     |  |  |  |  |
|                   | インストールしようとしているソフトウェアには Microsoft デジタル署名<br>がありません。そのために、このソフトウェアが Windows で正しく動作<br>することは(呆証されません。                                                         |  |  |  |  |
|                   | corega WL PCCB-11 LAN Card                                                                                                    |  |  |  |  |
|                   | Microsoft デジタル署名されたソフトウェアを検索する場合は、<br>Windows Update Web サイト<br>http://windowsupdate.microsoft.com を参照し、利用できるソフト<br>ウェアであるかどうかを確認してください。<br>インストールを続行しますか? |  |  |  |  |
|                   | ((はい)()) 詳細情報(M)                                                                                                    |  |  |  |  |

ソフトウェアをインストールします。 コントロールパネルのセットアップアイコン他、タスクトレイのプログラムも自動でインストールされます。

| ファイルをコピーしています                          |     | ×     |
|----------------------------------------|-----|-------|
| PRISMSTA.exe<br>コピー先 C:¥WINNT¥System32 | ۵ 🔁 |       |
|                                        |     | キャンセル |

「新しいハードウェアの検索ウィザードの完了」の表示が出ましたら、正常にインストールされました。 PCを再起動してカードが正常に動作することを確認してください。

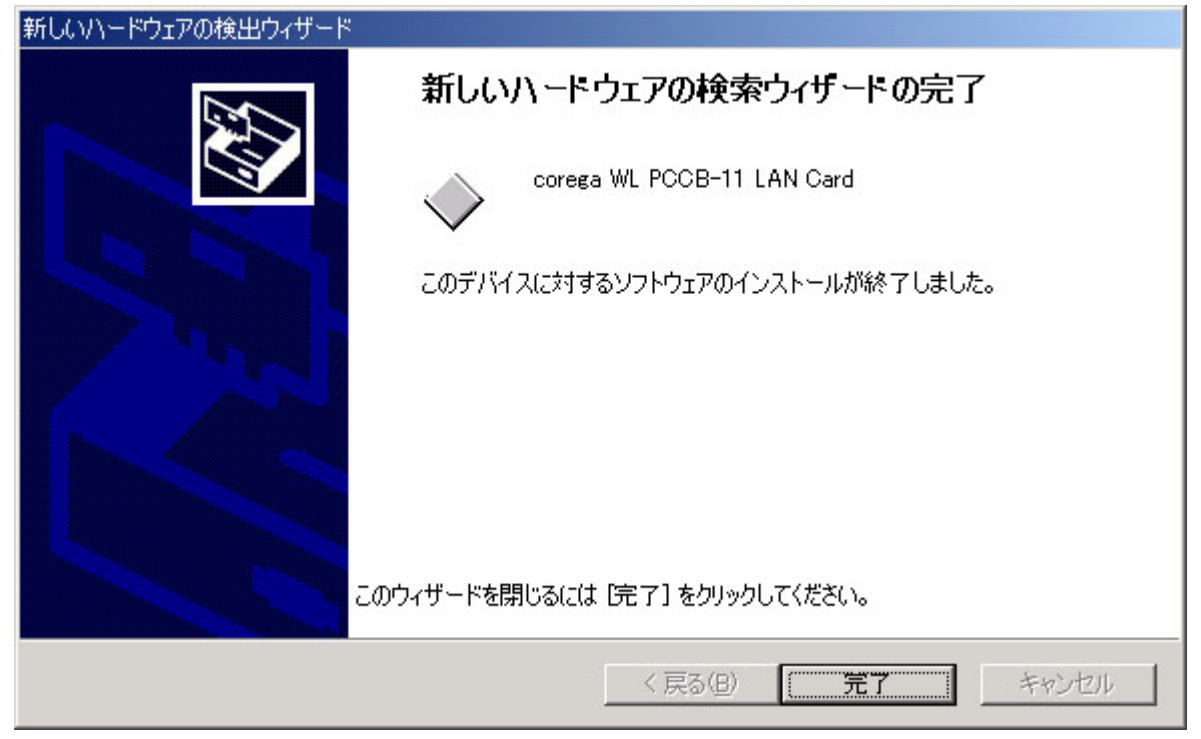